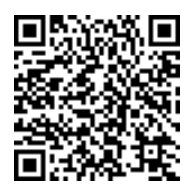

 
 Tomorrow's best of breed solutions delivered today

 T
 +
 4
 4
 2
 0
 7
 6
 1
 F
 +
 4
 5
 6
 0
 0
 6
 5
 3
 0
 6
 1
 THE CLOCK HOUSE . STATION APPROACH . MARLOW, BUCKS .SL7 1NT .UK.WWW.B2NET.NET

# MarketHub Trading Professional (Brief UI walk)

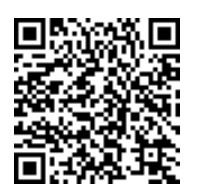

#### Tomorrow's best of breed solutions delivered today

T + 4 4 2 0 7 6 1 7 7 6 1 1 F + 4 4 5 6 0 0 6 5 3 0 6 1 THE CLOCK HOUSE . STATION APPROACH . MARLOW, BUCKS .SL7 1NT .UK.WWW.B2NET.NET B2N

## The main View

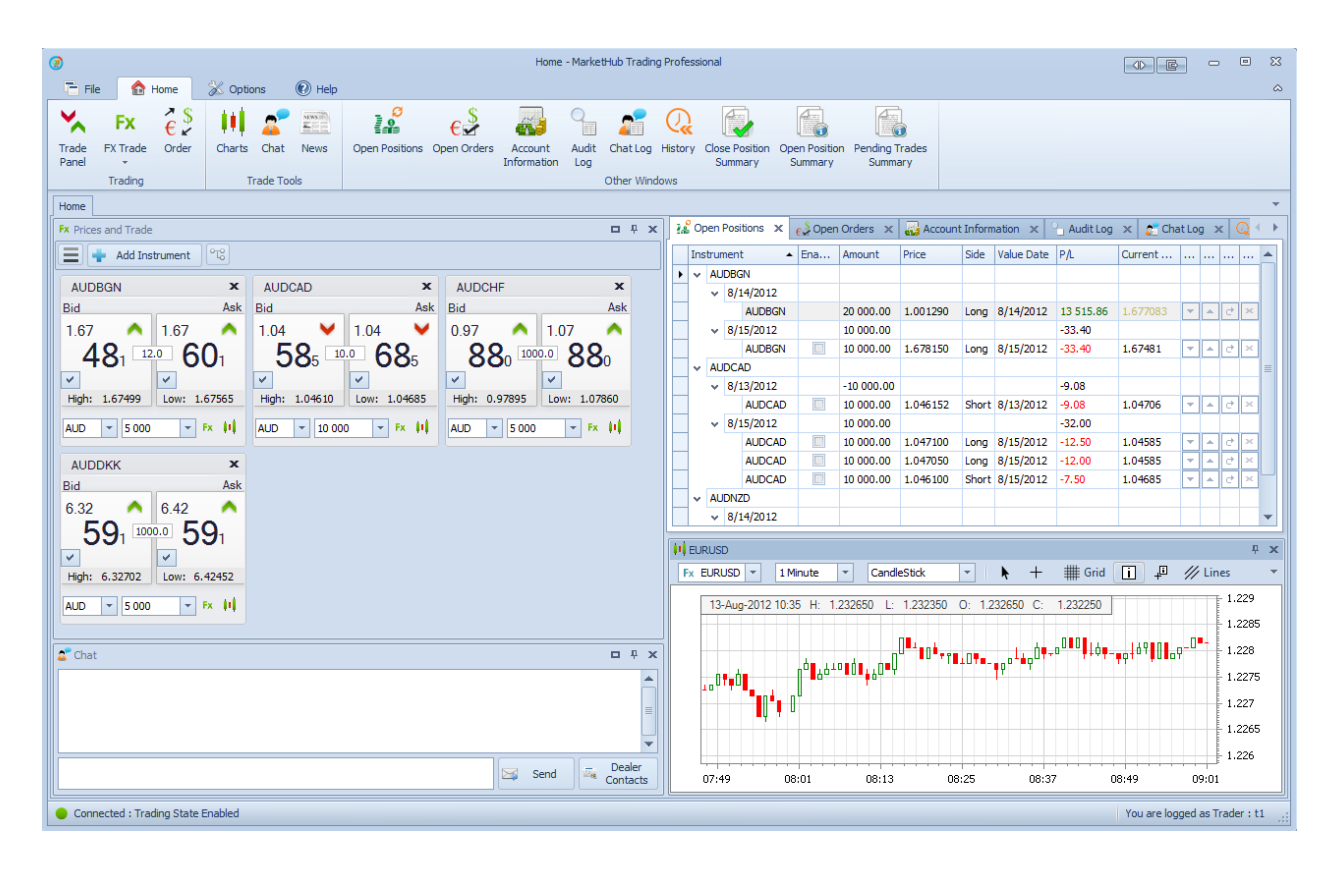

The main window of the trading system consists of three parts: a title bar, a ribbon with control buttons and a working area. The control buttons are divided into four ribbon pages: 'File', 'Home', 'Options' and 'Help'. Switching between different pages is done by mouse clicking on the icons of the pages. The default page is 'Home', which is essential when working with the forex trading system.

| ۲        |               |         |       |         |         |          | Home - Marke   | tHub Trading P | rofessional            |              |            |                  |                           |                          | - 0                 | 23          |
|----------|---------------|---------|-------|---------|---------|----------|----------------|----------------|------------------------|--------------|------------|------------------|---------------------------|--------------------------|---------------------|-------------|
| q        | File          | 🔂 H     | Home  | % Optio | ns      | 🕐 Help   |                |                |                        |              |            |                  |                           |                          |                     | ۵           |
|          | ~             | Fx      | €\$   |         | 2       | NEWS (P) |                | €≸             | <u>~</u> ]             | 9            | <u></u>    | $Q_{\mathbf{x}}$ |                           |                          |                     |             |
| Tr<br>Pa | ade F<br>anel | X Trade | Order | Charts  | Chat    | News     | Open Positions | Open Orders    | Account<br>Information | Audit<br>Log | Chat Log   | History          | Close Position<br>Summary | Open Position<br>Summary | Pending Ti<br>Summa | rades<br>ry |
|          |               | Trading |       | Ti      | rade To | ols      |                |                |                        |              | Other Wind | dows             |                           |                          |                     |             |

The buttons in the page 'Home' are divided into three groups: 'Trading', 'Trade Tools' and 'Other Windows'.

The buttons on the page 'File' are used to save and load the client's workspace, and exit the application. The platform allows saving the current layout of the application. The end user can customize the look and feel, position and size of windows etc. Save button saves the current layout. Load will restore the last successfully saved layout. Default option restores the default layout with which the application was first installed.

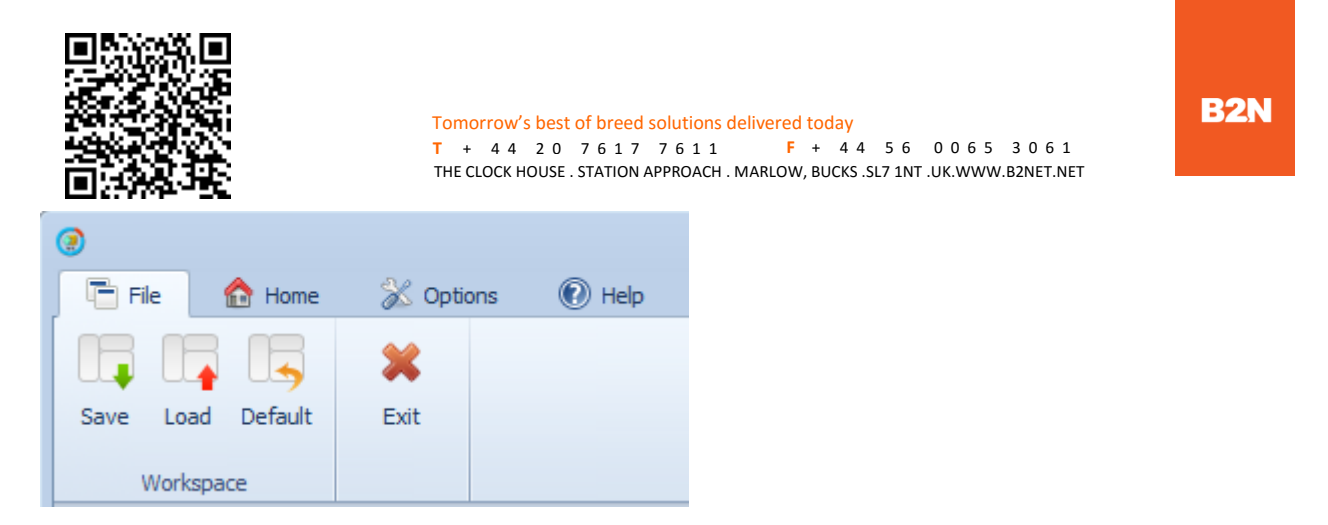

From the 'Options' page the user can change the current theme and language of the platform, also show or hide the notifications, displayed after some trading operation is performed from the client. Both the settings are saved during the 'Save Layout' operation.

Note: If the client is of type 'Dealer' he is authenticated through user name and password, so he sees the button 'Change Password', which gives him the opportunity to change his password. The other clients do not see this button.

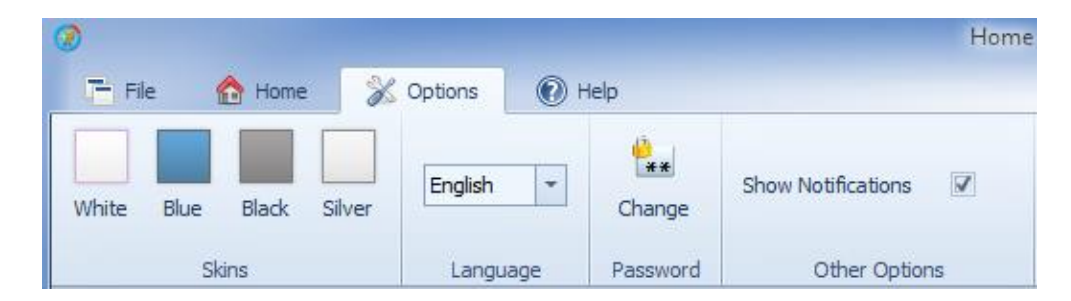

The buttons on the page 'Help' are used to view information about the company which developed the system ('Technology'), the company that makes use of it ('About') and a user guide for the application ('View Help').

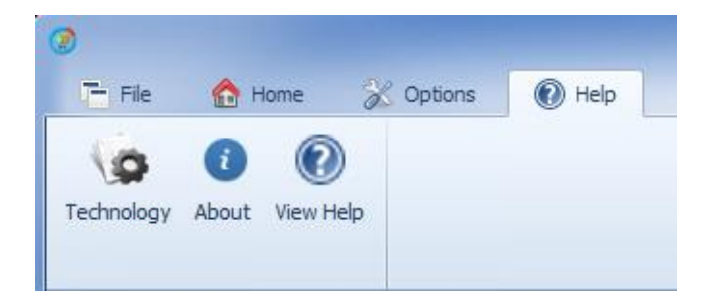

The trading platform has the following main components:

#### **Trade Panel**

Instruments can be added here for live prices. On clicking the 'Add Instrument' button a drop down appears which displays a list of all available instruments in the system. On clicking the + button a small window/box with live prices is added to the panel. Live trades can be executed from the instrument box.

#### Order

You can place orders here. You can set the parameters of a trade and also additional conditions for the realization of which, the order will be filled and the respective trade will be placed.

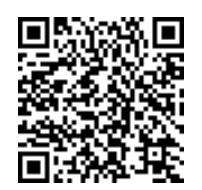

#### Charts

 Tomorrow's best of breed solutions delivered today

 T
 +
 4
 2
 0
 7
 6
 1
 F
 +
 4
 5
 6
 0
 0
 6
 3
 0
 6
 1

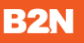

Here you can watch graphical representation of price movement for the selected instrument in real time.

#### Chat

Here you can make a direct real time connection with the responsible dealer.

#### News

Provide latest news from the financial, technical, political and other fields.

#### **Open Positions**

Here in tabular form are displayed all open positions, which can be closed and closed positions before their value date. From this module you can close an open position, place related to it orders in order to take profit or stop losses and place a swap trade, in which the spot leg closes the current position. (Note: Since positions placed by basic traders are final and cannot be closed, this type of user has the ability only to trace transactions from the module open positions).

#### Waiting Orders

These are the orders which are placed from the order window. This module allows modification and cancellation of waiting orders.

#### **Account Information**

This module displays information about the current status of the client's account.

#### Audit Log

This module lists all the relevant events and actions performed by the client, or other parties in the trading platform.

#### History

History module for trades which value date has passed.

#### **Chat Log**

This module provides access to all historical communication between the dealer responsible for the client and the client.

#### **Close Position Summary**

This module provides information about the closed positions. (Note: since trades placed by basic traders are final and cannot be closed, this type of users are able to track all their transactions from the module closed positions).

#### **Open Position Summary**

This module provides information about the opened positions. (Note: since trades placed by basic traders are final and cannot be closed, this type of users does not have access to this module).

#### **Pending Trades**

This module lists all transactions awaiting confirmation from a dealer or main dealer.

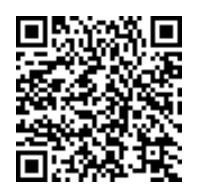

The instrument panel displays:

- Instrument name on the header (e.g. AUDBGN);
- The current bid price'Bid' (e.g. 1.67389);
- The current ask price 'Ask' (e.g. 1.67509);
- The difference between the 'Ask' and the 'Bid' prices (Spread), displayed in the rectangle between the two prices (e.g.: 12.0 pips);
- The highest 'Bid 'price for the day -'High' (e.g. 1.67504);
- The lowest 'Ask' price for the day -'Low' (e.g. 1.67502);
- The trend of the price is displayed via colored indicators, respectively green for increase and red for decrease;
- Two drop-down menus, from which you can specify the amount of the transaction and the currency in which it is specified (e.g. 5 000 AUD).

| Fx Prices and Trade     |      |                        |                |                         |              | ņ | x |
|-------------------------|------|------------------------|----------------|-------------------------|--------------|---|---|
| 😑 🕂 Add Instrument      | 78   |                        |                |                         |              |   |   |
| AUDBGN                  | х    | AUDCAD                 | x              | EURUSD                  | x            |   |   |
| Bid                     | Ask  | Bid                    | Ask            | Bid                     | Ask          |   |   |
| 1.67 \land 1.67         |      | 1.04 ¥ 1.04            | ~              | 1.18 💙 1.28             | $\checkmark$ |   |   |
| 38 12.0 50              | 0    | 62, 10.0 72            | ) <sub>5</sub> | 38, 100.0 38            | 35           |   |   |
|                         |      |                        | _              |                         |              |   |   |
| High: 1.67504 Low: 1.67 | 7502 | High: 1.04645 Low: 1.0 | 4700           | High: 1.18395 Low: 1.28 | 8385         |   |   |
| AUD 🔻 5 000 🔻 Fx        | 01   | AUD - 5 000 - Fx       | - 01           | EUR - 5 000 - Fx        | -01          |   |   |
| ·                       |      |                        |                |                         |              |   |   |

#### List view

Every instrument added by the trader is placed as a row in the table/grid.

| Fx Prices and Trade |                 |                |        |           |           |        |         |         | I P | × |
|---------------------|-----------------|----------------|--------|-----------|-----------|--------|---------|---------|-----|---|
| 💼 💠 Add Instr       | ument °TS       |                |        |           |           |        |         |         |     |   |
| Drag a column heade | r here to group | by that column |        |           |           |        |         |         |     |   |
| Instrument Name 🔺   | Enabled         | Amount For     | Amount | Bid       | Ask       | Spread | High    | Low     |     |   |
| AUDBGN              | No              | AUD            | 10 000 | ▲ 1.67478 | ▲ 1.67598 | 12.0   | 1.67504 | 1.67443 |     |   |
| AUDCAD              | No              | AUD            | 5 000  | ¥ 1.04655 | ¥ 1.04755 | 10.0   | 1.04670 | 1.04700 |     |   |
| EURUSD              | No              | EUR            | 5 000  | ▲ 1.18375 | ▲ 1.28375 | 1000.0 | 1.18425 | 1.28315 |     |   |

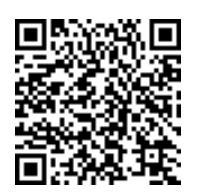

### Placing orders which have related IFD orders

For the 'Related order(s):' choose 'If Done'. An expanded panel opens with fields for entering data for the related to the entering order orders. Fill in the details for either or both the related orders.

| € <sup>\$</sup>                     | Order                                                                     | 23              | é | \$                             | Or                     | der                         | 23              |
|-------------------------------------|---------------------------------------------------------------------------|-----------------|---|--------------------------------|------------------------|-----------------------------|-----------------|
| Instrument:                         | EURTRY - EUR -                                                            |                 | 1 | Instrument: E                  | URTRY - E              | UR 🔻                        |                 |
| Buy/Sell:<br>Type:                  | Buy EUR  Amount: Limit Price:                                             | 5 000 ▼<br>1.21 | 1 | Buy/Sell:<br>Type:             | Buy EUR 👻              | Amount:<br>Price:           | 5 000 -         |
| Trailing step:                      | 0.00001 Cist. to market:                                                  | 0.00001         |   | Trailing step:                 | 0.00001 ‡              | Dist. to market:            | 0.00001 ‡       |
| Duration                            |                                                                           |                 |   | Duration                       |                        |                             |                 |
| Date:                               | 5/31/2013 Time:                                                           | 12:00:00 AM 💲   | 1 | Date:                          | 5/31/2013 👻            | Time:                       | 12:00:00 AM 💲   |
| Related order(                      | s): ONONE OIf Done                                                        | 0.c.0.          | F | Related order(s                | i): 🔘 None             | ⊙ If Done                   | <u>○</u> 0.c.0. |
| Place a rela                        | ted take profit order:                                                    |                 | [ | 🗸 Place a relat                | ted take profit order: |                             |                 |
| Buy/Sell:                           | Sell EUR 🔹 Amount:                                                        | 5 000 -         | E | Buy/Sell:                      | Sell EUR 👻             | Amount:                     | 5 000 👻         |
| Туре:                               | Limit   Price:                                                            | 2.29            | 1 | Туре:                          | Limit                  | Price:                      | 2.29            |
| Trailing step:                      | 0.00001 🗘 Dist. to market:                                                | 0.00001 ‡       |   | Trailing step:                 | 0.00001 ‡              | Dist. to market:            | 0.00001 ‡       |
| Duration                            |                                                                           |                 | 0 | Duration                       |                        |                             |                 |
| Date:                               | G.T.C. Time:                                                              | *<br>*          | [ | Date:                          | G.T.C.                 | Time:                       |                 |
| Place a relation                    | ited stop loss order:                                                     |                 |   | Place a relat                  | ted stop loss order:   |                             |                 |
|                                     |                                                                           |                 |   | Buy/Sell:                      | Sell EUR 🔻             | Amount:                     | 5 000 👻         |
|                                     | No stop loss order                                                        |                 |   | Туре:                          | Stop 💌                 | Price:                      | 1.20            |
|                                     |                                                                           |                 |   | Trailing step:                 | 0.00001 ‡              | Dist. to market:            | 0.00001 ‡       |
|                                     |                                                                           |                 |   | Duration                       |                        |                             |                 |
|                                     |                                                                           |                 |   | Date:                          | G.T.C.                 | Time:                       | ÷               |
| Bid <b>1.48</b><br>High <b>1.48</b> | 661         Ask         2.48661           661         Low         2.48661 | Place Order     | E | 3id <b>1.486</b><br>High 1.486 | 61 Ask 2.              | <mark>48661</mark><br>48661 | Place Order     |

THIS DOCUMENT CONTAINS INFORMATION PROPRIETARY TO B2N LIMITED, AND MAY NOT BE REPRODUCED, DISCLOSED OR USED WITHOUT EXPRESS WRITTEN PERMISSION FROM B2N LIMITED

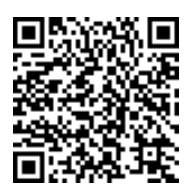

## Module 'Open Positions' for monitoring and closing open positions

The working area of the module 'Open Positions' shows the open positions in a table, there is a tree structure of the instruments and the corresponding value dates.

| łå | 0pen   | Pos  | itions 🗙 🛃 | Open Orders | × 💀 Account | t Information 🗙 | Audit | t Log 🗙 🛛 💒 Ch | nat Log 🗙 📿 | History 🗙 🔛   | Pending | Trades S | Summary | x     | •• |
|----|--------|------|------------|-------------|-------------|-----------------|-------|----------------|-------------|---------------|---------|----------|---------|-------|----|
|    | Instru | men  | t 🔺        | Enabled     | Amount      | Price           | Side  | Value Date     | P/L         | Current Price | Sto     | Limi     | Swa     | Close |    |
| ۲  | ~ AI   | JDBO | SN         |             |             |                 |       |                |             |               |         |          |         |       |    |
|    | ~      | 8/   | 14/2012    |             |             |                 |       |                |             |               |         |          |         |       |    |
|    |        |      | AUDBGN     |             | 20 000.00   | 1.001290        | Long  | 8/14/2012      | 13 515.86   | 1.677083      | •       | <b>A</b> | - et -  | х     |    |
|    | - v    | 8/   | 15/2012    |             | 30 000.00   |                 |       |                | -311.80     |               |         |          |         |       |    |
|    |        |      | AUDBGN     |             | 10 000.00   | 1.678150        | Long  | 8/15/2012      | -125.20     | 1.66563       |         |          | e.      | ж     |    |
|    | ]      |      | AUDBGN     |             | 10 000.00   | 1.675910        | Long  | 8/15/2012      | -102.80     | 1.66563       | -       | <b>A</b> | e -     | ж     |    |
|    | ]      |      | AUDBGN     |             | 10 000.00   | 1.674010        | Long  | 8/15/2012      | -83.80      | 1.66563       |         |          | e.      | ×     |    |
|    | ~ AI   | JDC  | AD         |             |             |                 |       |                |             |               |         |          |         |       |    |
|    | ~      | 8/   | 13/2012    |             | -10 000.00  |                 |       |                | -3.08       |               |         |          |         |       |    |
|    | ]      |      | AUDCAD     |             | 10 000.00   | 1.046152        | Short | 8/13/2012      | -3.08       | 1.04646       | -       |          | e.      | ж     |    |
|    | - v    | 8/   | 15/2012    |             | 10 000.00   |                 |       |                | -38.00      |               |         |          |         |       |    |
|    | ]      |      | AUDCAD     |             | 10 000.00   | 1.047100        | Long  | 8/15/2012      | -18.50      | 1.04525       |         |          | e.      | ×     |    |
|    |        |      | AUDCAD     |             | 10 000.00   | 1.047050        | Long  | 8/15/2012      | -18.00      | 1.04525       |         | -        | đ       | ×     | -  |

## Module 'Audit Log' to track the actions performed by the client or other users of the system which are relevant to the client

The working area of the module 'Audit Log' shows the actions performed by the client or other users of the system which are important for the client in tabular form.

| 24 | 🖁 Open Pos  | sitions 🗙 🛃 Open     | Orders 🗙 🌄        | Account Information  | 🕻 🤍 Audit Log 🗙 👔 Chat Log 🗙 📿 History 🗙 🔛 Pending Trades Summary 🌗                                                                                                    |
|----|-------------|----------------------|-------------------|----------------------|----------------------------------------------------------------------------------------------------|
|    |             |                      |                   |                      | 🧭 Refresh                                                                                                    |
| D  | rag a colum | n header here to gro | up by that column |                      |                                                                                                    |
|    | Initiator   | Time at Execution    | Type Operation    | Operation            | New Value                                                                                                    |
|    | t1          | 8/13/2012 3:44 PM    | Trade action      | Trade closed manual  | Sell; Instrument: AUDBGN; Amount: 10000.0; Price: 1.66466; Value Date: 8/15/2012;<br>Closing Trade: 84E80E03-4241-4B98-A83D-24439B22F9EE                                                                                                    |
|    | t1          | 8/13/2012 3:44 PM    | Order Action      | Order Not Filled     | Order Type: Limit; Order Relation Type: Related To Trade; Side: Sell; Instrument:<br>AUDBGN; Amount: 10000.0; Price: 1.6659; Expires On: G.T.C.; Unique Id:<br>365195307655128630-EF16A26C-DE8D-4027-BB7F-1B1F3A151265; Related To:<br>84E80E03-4241-4B98-A83D-24439B22F9EE |
|    | t1          | 8/13/2012 3:44 PM    | Order Action      | Order Not Filled     | Order Type: Stop; Order Relation Type: Related To Trade; Side: Sell; Instrument:<br>AUDBGN; Amount: 10000.0; Price: 1.66258; Expires On: G.T.C.; Unique Id:<br>365195309718626655-E85FDAA0-0240-4B33-9951-B4C2131B7B80; Related To:<br>84E80E03-4241-4B98-A83D-24439B22F9EE |
|    | t1          | 8/13/2012 3:40 PM    | Order Action      | Request for ordering | Order Type: Limit; Order Relation Type: Related To Trade; Side: Sell; Instrument:<br>AUDBGN; Amount: 10000.0; Price: 1.6659; Expires On: G.T.C.; Unique Id:<br>365195307655128630-EF16A26C-DE8D-4027-BB7F-1B1F3A151265; Related To:<br>84E80E03-4241-4B98-A83D-24439B22F9EE |
|    | t1          | 8/13/2012 3:37 PM    | Order Action      | Request for ordering | Order Type: Stop; Order Relation Type: Related To Trade; Side: Sell; Instrument:<br>AUDBGN; Amount: 10000.0; Price: 1.66258; Expires On: G.T.C.; Unique Id:<br>365195309718626655-E85FDAA0-0240-4B33-9951-B4C2131B7B80; Related To:<br>84E80E03-4241-4B98-A83D-24439B22F9EE |
| н  |             | Record [10 of 2791]  | ► ₩ ₩ 4           |                      | •                                                                                                    |

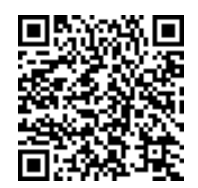

## Module 'History' for tracking the settled transactions.

The working area of the module 'History' shows the settled transactions in a tabular form.

| ł, | 🖁 Open Posi  | tions ×     | 🗳 Open Orders   | s 🗙 🔜 Ac   | count Information $ \mathbf{x} $ | Audit Log | ×     | Chat Log 🗙   | 📿 History 🗙 📋      | Pending Trade | es Summary | × 🔁 Clos | se Position Sur | mmary × | 🔛 Open   | Position Summary | ×     |  |
|----|--------------|-------------|-----------------|------------|----------------------------------|-----------|-------|--------------|--------------------|---------------|------------|----------|-----------------|---------|----------|------------------|-------|--|
| D  | rag a column | header here | to group by the | at column  |                                  |           |       |              |                    |               |            |          |                 |         |          |                  |       |  |
|    | Initiator    | Dealer 🔻    | Instrument      | Amount     | Amount Quoted Currency           | Price     | Side  | Value Date   | Time at Execution  | Trade Type    | Unique Id  | Close To | Closed By       | Rate To | Rated By | Aggregated By    | Order |  |
| Þ  | trader       | 01          | USDCAD          | 14.59      | 14.84                            | 1.016830  | Short | 05.4.2013 r. | 05.4.2013 r. 13:58 | T + 0         | 13D36A5    | 13D36A   | 13D36A5         | 9098EF  |          |                  |       |  |
|    | trader       | 01          | USDSEK          | 120 000.00 | 806 618.40                       | 6.721820  | Short | 05.4.2013 r. | 05.4.2013 r. 13:30 | T + 0         | 2543DAD    |          | AGGREGA         |         |          | 120AC12E-2F      |       |  |
|    | trader       | 01          | NZDTRY          | 10 000.00  | 14 146.60                        | 1.414660  | Short | 05.4.2013 r. | 05.4.2013 r. 13:29 | T + 0         | 0AC0E1E    |          | AGGREGA         |         |          | 57FAA901-44      |       |  |
|    | trader       | 01          | AUDCAD          | 7 000.00   | 6 913.06                         | 0.987580  | Short | 05.4.2013 г. | 05.4.2013 r. 13:29 | T + 0         | 637584F1   |          | 9098EFE2        |         |          |                  |       |  |
|    | trader       | 01          | NZDBGN          | 9 000.00   | 9 514.44                         | 1.057160  | Long  | 05.4.2013 r. | 05.4.2013 r. 13:29 | T + 0         | 8D93A7E    |          | AGGREGA         |         |          | 371BA112-ED      |       |  |
|    | trader       | 01          | AUDCAD          | 7 000.00   | 6 927.90                         | 0.989700  | Long  | 05.4.2013 r. | 05.4.2013 r. 13:58 | T + 0         | 9098EFE2   | 637584   |                 |         | 13D36A   |                  |       |  |
|    | trader       | 01          | EURUSD          | 80 000.00  | 107 800.80                       | 1.347510  | Long  | 05.4.2013 r. | 05.4.2013 r. 13:28 | T + 0         | 797CD4C    |          | AGGREGA         |         |          | ABEA5594-72      |       |  |
|    | trader       | 01          | USDCAD          | 15 000.00  | 15 332.85                        | 1.022190  | Long  | 05.4.2013 г. | 05.4.2013 r. 13:30 | T + 0         | E9806894   |          | AGGREGA         |         |          | 76343265-E6      |       |  |

| 2.4 | Open Posi   | tions × e     | Open Orders    | s 🗙 🜄 Ac   | count Information 🗙 🍳  | , Audit Log 🗙 🎢 Chat Log 🗙 📿 History 🗙 🎡 Pendin               | g Trad | es Summary | × 🔁 Clos | se Position Su | mmary × | 🔛 Open   | Position Summary | ×     |    |
|-----|-------------|---------------|----------------|------------|------------------------|---------------------------------------------------------------|--------|------------|----------|----------------|---------|----------|------------------|-------|----|
| Dra | ag a column | header here   | to group by th | at column  |                        |                                                               | 1      |            |          |                |         |          |                  |       |    |
|     | Initiator   | Dealer 🔻      | Instrument     | Amount     | Amount Quoted Currency | Details 🖉 🖾                                                   | /pe    | Unique Id  | Close To | Closed By      | Rate To | Rated By | Aggregated By    | Order |    |
|     | trader      | 01            | USDCAD         | 14.59      | 14.84                  | User Name: trader                                             |        | 13D36A5    | 13D36A   | 13D36A5        | 9098EF  |          |                  |       |    |
|     | trader      | 01            | USDSEK         | 120 000.00 | 806 618.40             | Dealer: 01                                                    |        | 2543DAD    |          | AGGREGA        |         |          | 120AC12E-2F      |       |    |
|     | trader      | 01            | NZDTRY         | 10 000.00  | 14 146.60              | Instrument: NZDBGN                                            |        | 0AC0E1E    |          | AGGREGA        |         |          | 57FAA901-44      |       |    |
|     | trader      | 01            | AUDCAD         | 7 000.00   | 6 913.06               | Amount: 9 000.00<br>Amount Quoted Currency: 9 514.44          |        | 637584F1   |          | 9098EFE2       |         |          |                  |       |    |
| ۲   | trader      | 01            | NZDBGN         | 9 000.00   | 9 514.44               | Price: 1.057160                                               |        | 8D93A7E    |          | AGGREGA        |         |          | 371BA112-ED      |       | =  |
|     | trader      | 01            | AUDCAD         | 7 000.00   | 6 927.90               | Value Date: 4/5/2013                                          |        | 9098EFE2   | 637584   |                |         | 13D36A   |                  |       |    |
|     | trader      | 01            | EURUSD         | 80 000.00  | 107 800.80             | Time: 4/5/2013 1:29:16 PM<br>Trade Type: T0                   |        | 797CD4C    |          | AGGREGA        |         |          | ABEA5594-72      |       |    |
|     | trader      | 01            | USDCAD         | 15 000.00  | 15 332.85              |                                                               |        | E9806894   |          | AGGREGA        |         |          | 76343265-E6      |       |    |
|     | system      |               | EURUSD         | 80 000.00  | 107 577.60             | Unique Id: 8D93A/EB-/D11-40A4-9994-/C9DE46/3949<br>Close To:  |        | 08365646   | ABEA55   |                |         | 429D47   |                  |       |    |
|     | system      |               | USDCAD         | 75.81      | 77.10                  | Closed By: AGGREGATED                                         |        | 80E84DB    | 80E84D   | 80E84DB        | 4D074   |          |                  |       |    |
|     | system      |               | EURUSD         | 80 000.00  | 107 800.80             | Rated By:                                                     |        | ABEA559    |          | 08365646       |         |          |                  |       |    |
|     | system      |               | USDSEK         | 120 000.00 | 807 231.60             | Aggregated By: 371BA112-ED05-47FF-BEE1-0A1E9CCB740B<br>Order: |        | B807C7D    | 120AC1   |                |         | 40986E   |                  |       |    |
|     | system      |               | USDBGN         | 16.83      | 23.94                  | Banking System Approval Date: 4/5/2013 3:00:00 AM             |        | C96345A    | C96345   | C96345A        | 40464A  |          |                  |       |    |
|     | system      |               | USDTRY         | 11.04      | 15.90                  | Banking System State: C<br>Banking System Id: FX2537724237    |        | DD44562    | DD4456   | DD44562        | 127B3C  |          |                  |       |    |
|     | system      |               | USDCAD         | 15 000.00  | 15 332.85              |                                                               |        | 76343265   |          | 4D074DC        |         |          |                  |       |    |
|     | system      |               | USDSEK         | 120 000.00 | 806 618.40             |                                                               |        | 120AC12    |          | B807C7D        |         |          |                  |       |    |
|     | system      |               | NZDTRY         | 10 000.00  | 14 162.50              |                                                               |        | 127B3C0    | 57FAA9   |                |         | DD4456   |                  |       | -  |
| н   | 📢 🖣 Re      | cord [5 of 23 |                | (          |                        | III                                                           |        |            |          |                |         |          |                  | -     | ۶. |

## Module 'Close Position Summary' - a reference module for the closed positions

The working area of the module 'Close Position Summary' displays information about the currently closed positions in a tabular form. The appearance of the report is shown on the picture below.

| 3 | Copen Positio                                                                                                    | ns 🗙 🛃                   | Open Orders   | × 🛃 Acc   | ount Information $ \mathbf{x} $ | Audit Log 🛛 🗙 | 👔 Chat Lo | g 🗙 📿 History 🗙 | 🔛 Pen | ding Trades Su | mmary 🗙 [ 🕹 Clos   | e Position Sum | mary 🗙 🔛 Op | en Position | • • |
|---|----------------------------------------------------------------------------------------------------|--------------------------|---------------|-----------|---------------------------------|---------------|-----------|-----------------|-------|----------------|--------------------|----------------|-------------|-------------|-----|
| D | rag a column he                                                                                                    | eader here to            | group by that | column    |                                 |               |           |                 |       |                |                    |                |             |             |     |
|   | User Name Dealer V Instrument Amount Amount Quoted Currency Price PriL Result Client Currency Side Value Date Time at Execution Trade Type Unique Id Order                                                                                                    |                          |               |           |                                 |               |           |                 |       |                |                    |                |             |             |     |
| Þ | trader         01         CADJPY         150 000.00         12 300 750.00         82.005000         750.00         8.99 Long         09.4.2013 r.         05.4.2013 r. 14:14         T + 2         0816A45E-E8                                                                                                    |                          |               |           |                                 |               |           |                 |       |                |                    |                |             |             |     |
|   | trader         01         AUDSEK         500 000.00         257 570.00         0.515140         -660.00         -98.18         Short         09.4.2013 r.         05.4.2013 r. 14:14         T + 2         4AF17464-37                                                                                                    |                          |               |           |                                 |               |           |                 |       |                |                    |                |             |             |     |
|   | trader         01         AUDSEK         500 000.00         257 570.00         0.515140         -660.00         -98.18         Short         09.4.2013 r.         05.4.2013 r.         14:14         T + 2         4AF17464-37           trader         01         CADBGN         6 000.00         8 670.06         1.445010         -4.68         -3.29 Long         09.4.2013 r.         05.4.2013 r. 14:14         T + 2         EB612712-88 |                          |               |           |                                 |               |           |                 |       |                |                    |                |             |             |     |
|   | trader                                                                                                    | 01                       | AUDCAD        | 7 000.00  | 6 913.06                        | 0.987580      | -14.84    | -14.60          | Short | 05.4.2013 r.   | 05.4.2013 r. 13:29 | T + 0          | 637584F1-92 |             |     |
|   | trader                                                                                                    | 01                       | AUDJPY        | 10 000.00 | 809 490.00                      | 80.949000     | 4 710.00  | 56.46           | Long  | 09.4.2013 r.   | 05.4.2013 r. 14:13 | T + 2          | 14A0C5E8-82 |             |     |
|   | trader                                                                                                    | 01                       | AUDCAD        | 7 000.00  | 6 9 19.57                       | 0.988510      | -8.54     | -8.40           | Long  | 09.4.2013 г.   | 05.4.2013 r. 14:13 | T + 2          | 7929C0FE-9F |             |     |
|   | Count = 12                                                                                                    | Count = 12 SUM = -477.87 |               |           |                                 |               |           |                 |       |                |                    |                |             |             |     |
| н | 🔲 4 Reco                                                                                                    | rd [1 of 12]             | ► ₩ 4 [       |           |                                 |               |           |                 |       |                |                    |                |             | •           |     |

## Module 'Open Position Summary' - a reference module for the open positions

The working area of the module 'Open Positions Summary' displays information about the currently open positions in a tabular form. The appearance of the report is shown on the picture below.

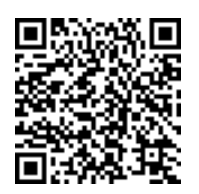

| ł                                                                                                    | 🖁 Open Positio            | ns × (      | 👌 Open Order   | s 🗙 🌄 A    | account Information ×  | 🖞 Audit Log 🛛 🗶 🎢 Ch   | atLog ×  | 📿 Histo | ry 🗙 🔛 Per   | nding Trades Summary | 🔹 🗙 Clos   | se Position Summary 🗙 | 强 Of 🔹 I |
|----------------------------------------------------------------------------------------------------|---------------------------|-------------|----------------|------------|------------------------|------------------------|----------|---------|--------------|----------------------|------------|-----------------------|----------|
| D                                                                                                    | rag a column h            | eader here  | to group by th | at column  |                        |                        |          |         |              |                      |            |                       |          |
|                                                                                                    | User Name                 | Dealer      | Instrument     | Amount     | Amount Quoted Currency | Amount Client Currency | Price    | Side    | Value Date   | Time at Execution    | Trade Type | Unique Id             | Order    |
| ۲                                                                                                    | trader                    | 01          | USDSEK         | 120 000.00 | 806 618.40             | 120 000.00             | 6.721820 | Short   | 05.4.2013 r. | 05.4.2013 r. 13:30   | T + 0      | 2543DAD5-6F7C-4922    |          |
| trader         01         USDCAD         15 000.00         15 332.85         15 080.85         1.022190         Long         05.4.2013 г.         05.4.2013 г.         13:30         T + 0         E9806894-EED5-4D33 |                           |             |                |            |                        |                        |          |         |              |                      |            |                       |          |
|                                                                                                    | trader                    | 01          | NZDTRY         | 10 000.00  | 14 146.60              | 9 821.44               | 1.414660 | Short   | 05.4.2013 r. | 05.4.2013 r. 13:29   | T + 0      | 0AC0E1EB-110E-4F16    |          |
|                                                                                                    | trader                    | 01          | NZDBGN         | 9 000.00   | 9 514.44               | 6 693.10               | 1.057160 | Long    | 05.4.2013 r. | 05.4.2013 r. 13:29   | T + 0      | 8D93A7EB-7D11-40A4    |          |
|                                                                                                    | trader                    | 01          | AUDCAD         | 7 000.00   | 6 913.06               | 6 797.44               | 0.987580 | Short   | 05.4.2013 г. | 05.4.2013 r. 13:29   | T + 0      | 637584F1-92F2-4C30    |          |
|                                                                                                    | trader                    | 01          | EURUSD         | 80 000.00  | 107 800.80             | 107 800.80             | 1.347510 | Long    | 05.4.2013 г. | 05.4.2013 r. 13:28   | T + 0      | 797CD4C7-F100-4A1A    |          |
|                                                                                                    | Count = 6 SUM = -7 044.13 |             |                |            |                        |                        |          |         |              |                      |            |                       |          |
| н                                                                                                    | 🔲 🖣 Recor                 | rd [1 of 6] | ► ₩ 4          |            |                        |                        |          |         |              |                      |            |                       | +        |

## Module 'Charts' - a graphical representation of the price movement for the instruments in real time

You can use the graphics module to track the price movements of one or more instruments. This module contains several types of charts, combined with technical analysis tools.

When you start the program a chart for the instrument EURUSD is loaded by default. To open a new chart select the 'Charts' button on the 'Home' ribbon page or click on the button for opening a chart on the panel representing an instrument in the trading panel.

The working area of the module 'Charts' consists of three parts: title bar, bar with control buttons and main chart area.

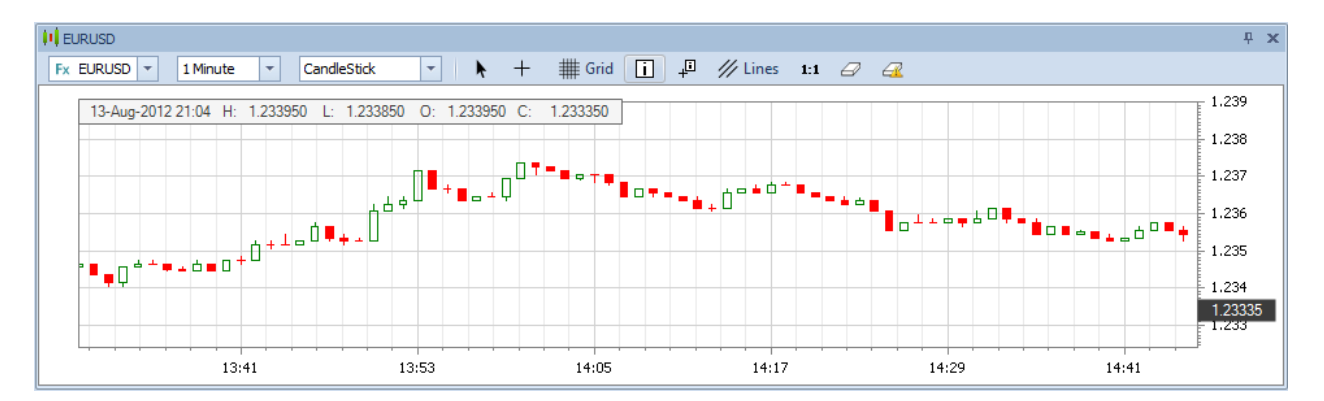

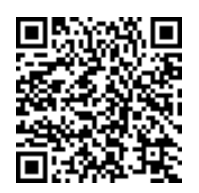

## Module 'News'

Module 'News' presents the latest news from the financial, technical, political and other fields. The information is updated by the refresh button in the upper left corner of the application.

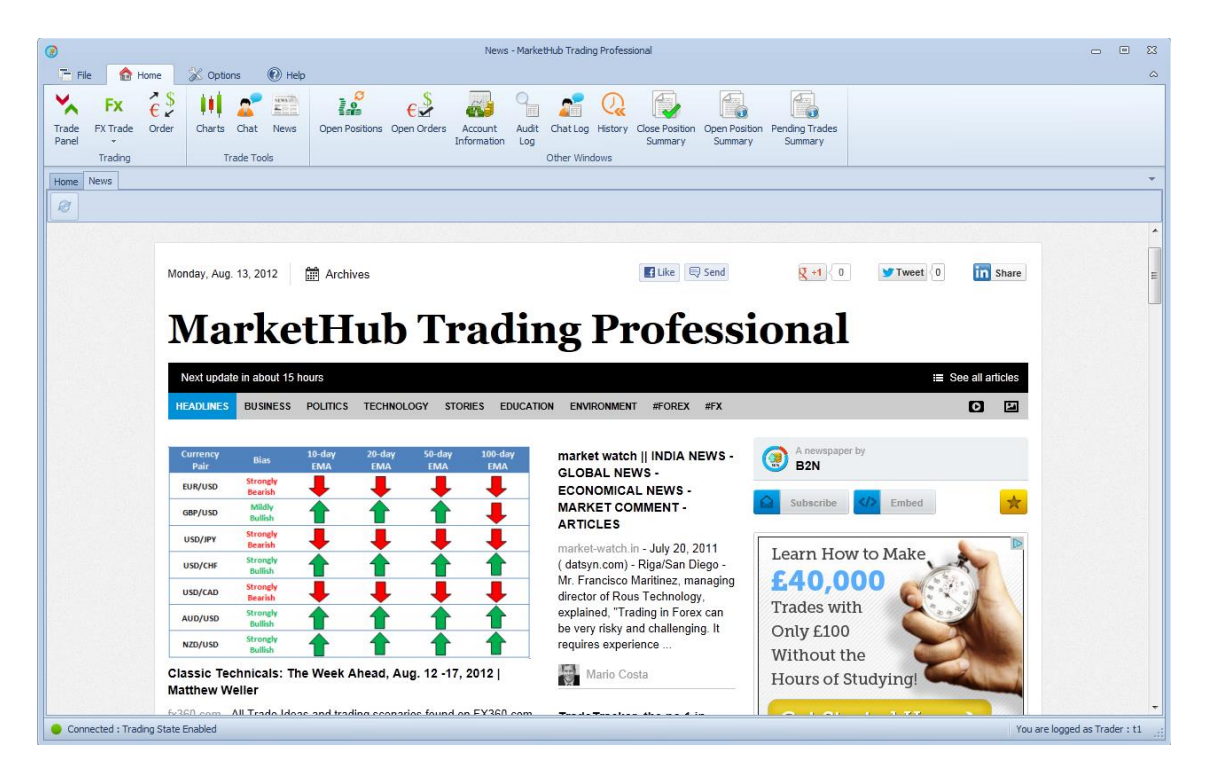

## Customizing your desktop

The desktop of the platform is divided into several modules, which are located in different panels. They can be rearranged and resized allowing the client to organize his trading environment in a desired way. Panels are floating, docked or tabbed.

Floating panels can be docked in any part of the platform's desktop or separated from it (staying floating). To make a docked panel floating, click and hold the mouse over its title bar and drag it to the desired location.

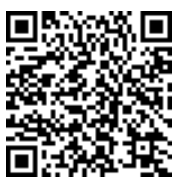

#### Tomorrow's best of breed solutions delivered today

T + 4 4 2 0 7 6 1 7 7 6 1 1 F + 4 4 5 6 0 0 6 5 3 0 6 1 THE CLOCK HOUSE . STATION APPROACH . MARLOW, BUCKS .SL7 1NT .UK.WWW.B2NET.NET

| 0                                                                                                    | Home - MarketHub Trading Professional                                                                                                    |                                                                                                    |                                |                       |             |
|----------------------------------------------------------------------------------------------------|----------------------------------------------------------------------------------------------------|----------------------------------------------------------------------------------------------------|--------------------------------|-----------------------|-------------|
| The File 🏠 Home 🛞 Options 🔞 Help                                                                                                    |                                                                                                    |                                                                                                    |                                |                       | \$          |
| Fx         C         III         C         IIII         C         IIII         C         IIII         C         IIII         C         IIII         C         IIII         C         IIII         C         IIII         C         IIIII         C         IIIII         C         IIIIII         C         IIIIIIIIII         C         IIIIIIIIIIIIIIIIIIIIIIIIIIIIIIIIIIII | en Orders<br>Information<br>Other Windows                                                                                                    | Open Position<br>Summary Pending Trades<br>Summary                                                         |                                |                       |             |
| Home News                                                                                                    |                                                                                                    |                                                                                                    |                                |                       | -           |
| Fx Prices and Trade                                                                                                    | - ÷ ×                                                                                                    | 🔏 Open Positions 🗙 🤣 Ope                                                                                   | n Orders 🗙 🔜 Account I         | Information 🗙 🎦 Audit | Log 🗙 🔶 🕨   |
| Add Instrument                                                                                                    | <u>~</u>                                                                                                    | Drag a column header here to gro                                                                           | up by that column              |                       |             |
| EURUSD X EURGBP X                                                                                                    | EURJPY X                                                                                                    | User Name Instrument                                                                                       | <sup>♥</sup> Time at Execution | Amount Side           | Price       |
| Bid Ask Bid Ask                                                                                                    | Bid Ask                                                                                                    | • AUDC                                                                                                    |                                |                       |             |
|                                                                                                    | 96. 96.                                                                                                    | t1 AUDCAD                                                                                                  | 8/13/2012 11:33 AM             | 10 000.00 Long        | 1.047100    |
| 33 <sup>5</sup> 1000.0 33 <sup>5</sup> 61 <sup>9</sup> 1000.0 61 <sup>9</sup>                                                                                                    | 59 <sup>5</sup> <sup>10.0</sup> 69 <sup>5</sup>                                                                                                    | t1 AUDCAD                                                                                                  | 8/13/2012 11:34 AM             | 10 000.00 Long        | 1.047050    |
|                                                                                                    | ✓                                                                                                    | t1 AUDCAD                                                                                                  | 8/13/2012 11:34 AM             | 10 000.00 Short       | 1.046152    |
| High: 1.18355 Low: 1.28325 High: 0.73628 Low: 0.8                                                                                                    | High: 96.605 Low: 96.665                                                                                                    | t1 AUDCAD                                                                                                  | 8/13/2012 11:34 AM             | 10 000.00 Short       | 1.046100    |
| Chat<br>(926 PM)Me> Hellol I am online now!<br>(928 PM)Me> Hellol I am online now!<br>(928 PM)Me> Hellol I am online now!<br>(928 PM)Me> Thank yo!                                                                                                    | Image: State State Stat | nd ] // Lines ∂<br>33450 C: 1233350<br>n <sup>0 + 1</sup> = . 4 = 0 = 00 = . 0 + . 0 +<br>15:03 15:15 15:2 | 1.238<br>1.2335<br>7           |                       |             |
| (9:33 PM)My Dealer> Recipient is offline                                                                                                    | •                                                                                                    | Count = 4                                                                                                  |                                |                       | Edit Eliter |
|                                                                                                    | Se Se Contacts                                                                                                    | HI II Record [0 of 4] + H                                                                                  |                                |                       | Edit Hiter  |
| Connected : Trading State Enabled                                                                                                    |                                                                                                    |                                                                                                    |                                | You are logged as     | Trader : t1 |

If you hold the mouse over the title bar of a floating panel the docking manager would suggest places where it can be docked: means to the left of the current panel; means to the right of the current panel; means below the current panel; means above the current panel; means in the place of the current panel; in this case the panels will be tabbed and a bar with their titles will appear below from which you can choose which of the panels to be visible. Panel can be docked next to the main panel containing all other panels, or an inner panel. To attach the panel to any of the specified locations mouse click on its title bar and drag it to the sign pointing to the desired location. The place, to which the panel will be docked is indicated with a different color. Then release the mouse and the panel will be attached to the specified location.

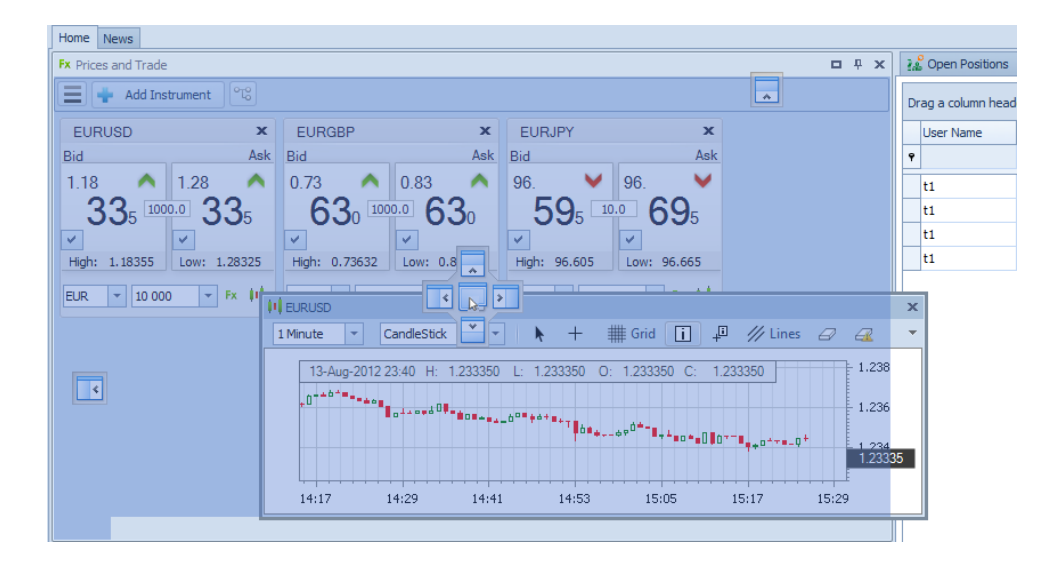